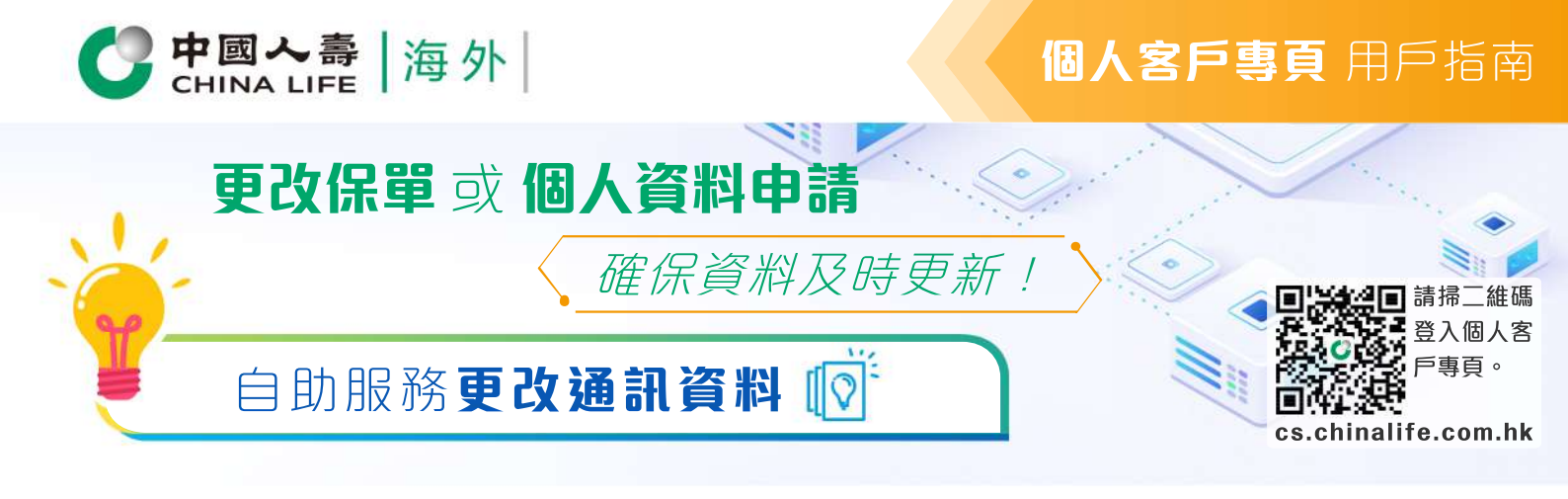

## 步驟 1 選擇保單

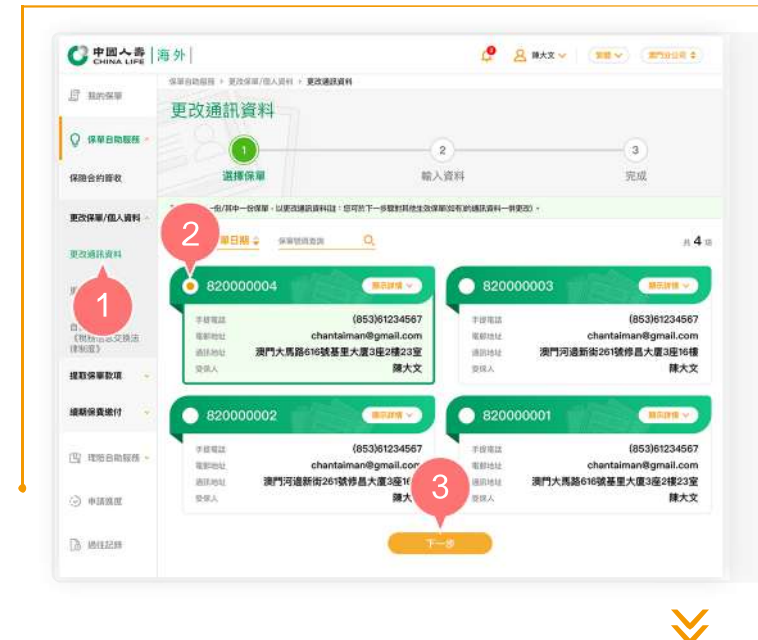

- 在登入個人客戶專頁後,從主目錄的 「保單自助服務」的「更改保單/個人 資料」中選擇「更改通訊資料」。
- 按圖形按鈕以選擇其中一張保單(註: 您可於下一步驟對其他生效保單(如有) 的通訊資料一併進行更改)。
- 3. 按「下一步」以進入步驟2。

步驟 2

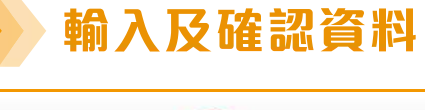

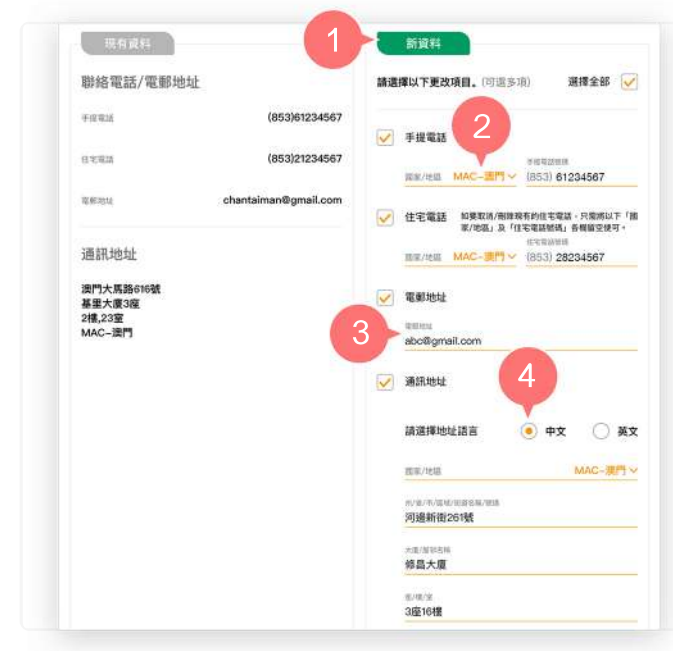

- 從「新資料」欄選擇需要更改的通訊 資料項目,例如手提電話、住宅電話 、電郵地址、通訊地址。
- 下拉清單以選擇手提電話/住宅電話的 國家/地區,然後輸入有效的手提電話 號碼/住宅電話號碼以更改/新增電話 號碼。
- 直接輸入有效的電郵地址以更改/新增 電郵地址。
- 於選擇通訊地址語言後,下拉清單以 選擇通訊地址的國家/地區,然後按照 指示以三行形式輸入正確的郵寄地址 ,並輸入郵政編碼(如適用)。

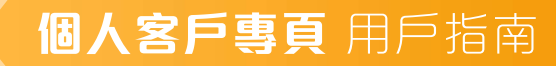

- -× 1100 80218 禄大文 2017/10/16 (139C)提您安心危疾多重保(自菌計劃)(20 200 「國書與外」尊尚醫療保險計劃 - 亞洲計劃 一般不得和消化的方子。 中語、前最近代文化会主要中語、以中央書演、 2012年1月1日、文化中自然、 聲明內容 5. 版本人 / 吾等未能及纳米费公司提供资料组文理。成本人 / 查等 影响印度舞公司可以完全的能把这种结果因任何销量行他以降尖音。 科成文编出和编辑《学输成究情 第三部後 法人员科论系统时 本人/我們做起已知道这些由中国人员(洗外)最近有效-下和成为中国人员(洗外) 医分别的公司发动 -9 是否確認更新以下訊息 更新的通訊資料 (853)61234567 手提電話 (853)28234567 住宅電話 電鮮幼蛙 @gmail.con 國家/地區 MAC-澳門 38101014 河邊新街261號 修昌大廈 3崖16樓 002, 8200000001 820000004 是次更改的有效保障 10
  - 5. 將按鈕向右推,以同時更改所有有效 保單(如有)的通訊資料,或

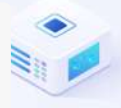

- 從列表中剔選需要同時更改通訊資料 的有效保單(如有)。
- 7. 按「下一步」。

0

- 8. 按「同意」以確認您已閱讀並同意有 關聲明內容。
- 9. 預覽並核實已填寫的資料是否正確。
- **10.** 如更新的通訊資料內容正確,按「確認提交」。
- **11.** 如需修改有關通訊資料內容,按「返回更改」。

步驟 3

完成

**中國人**壽 CHINA LIFE 海外

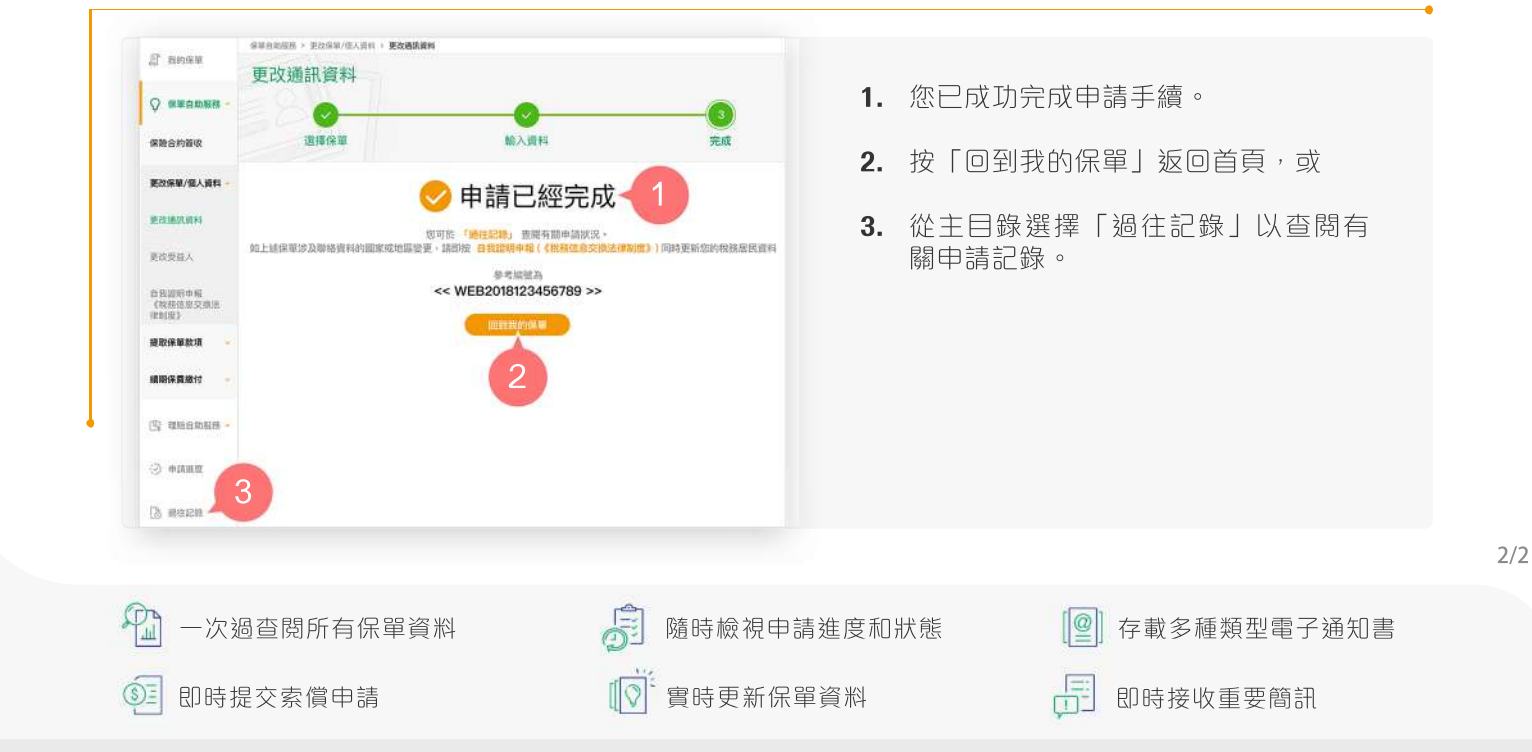

中國人壽保險(海外)股份有限公司(於中華人民共和國註冊成立之股份有限公司)